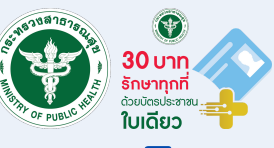

## แนวทางการสื่อสารนโยบายดิจิทัลสุขภาพ "30 บาท รักษาทุกที่

# ດ້ວຍບັຕຣປຣະชาชนใบเดียว"

สำหรับหน่วยบริการ

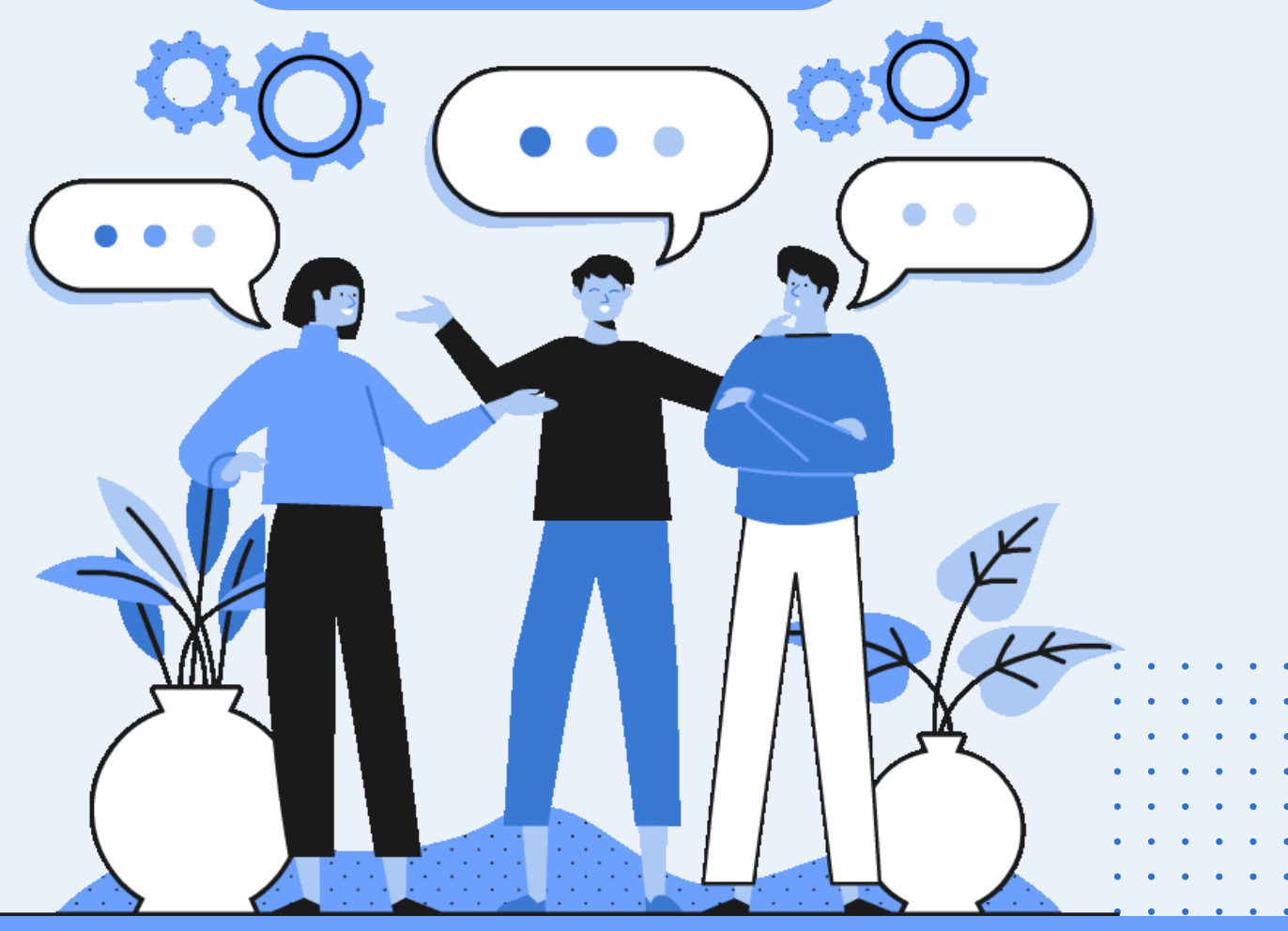

้สำนักสุขภาพดิจิทัล สำนักงานปลัดกระทรวงสาธารณสุข

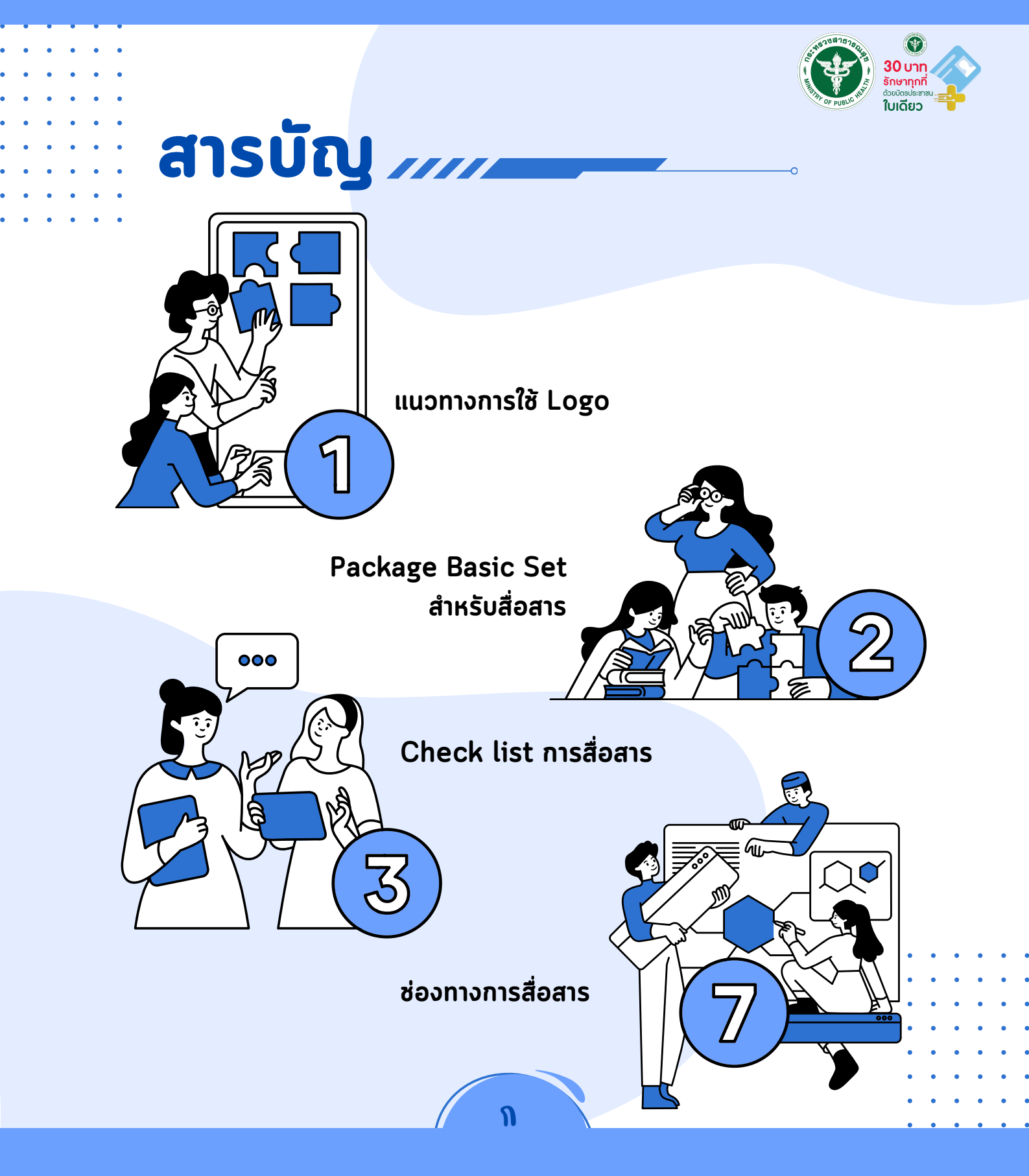

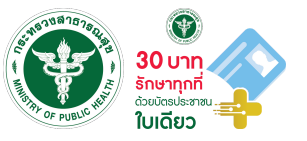

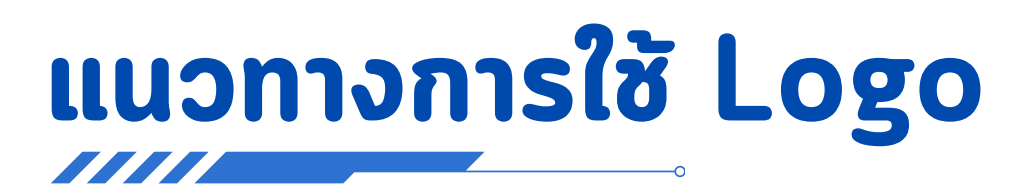

การจัดทำสื่อประชาสัมพันธ์ ใช้ 2 Logo หลัก ประกอบด้วย

- กระทรวงสาธารณสุข
- Logo 30 บาท รักษาทุกที่ ด้วยบัตรประชาชนใบเดียว สามารถดาวน์โหลด Logo ได้โดย
  - คลิกที่ข้อความใต้ Logo
  - เว็บไซต์ id.moph.go.th ข่าวประชาสัมพันธ์ รวม Logo นโยบายดิจิทัลสุขภาพฯ

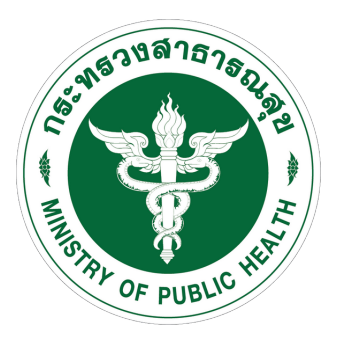

Download Logo

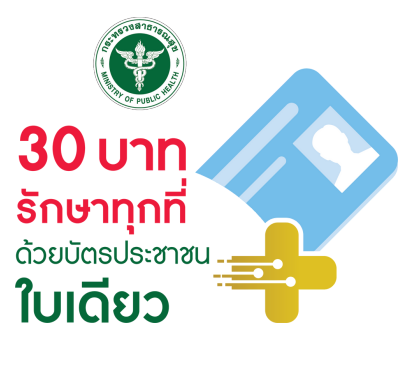

Download Logo

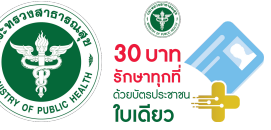

## **Package Basic Set**

## สำหรับสื่อสาร (ตัวอย่าง)

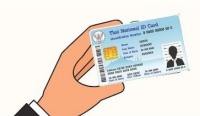

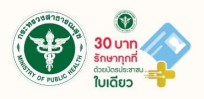

#### 30 บาท รักษาทุกที่ ด้วยบัตรประชาชนใบเดียว

#### รู้ประวัติสุขภาพ

ประวัติการรักษาในโรงพยาบาล จะปรากฏใน<mark>แอปพลิเคชันหมอพร้อม</mark>

#### ไม่ต้องใช้ใบส่งตัว

มารับการรักษาที่โรงพยาบาล ใช้แค่บัตรประชาชนใบเดียว

#### เข้ารับบริการที่คลินิกและร้านยาฟรี

สามารถเข้ารับบริการพบแพทย์กับคลินิก ที่เข้าร่วมโครงการ โดยใช้บัตรประชาชนใบเดียว

นัดหมายล่วงหน้าผ่านระบบออนไลน์

จองคิว ขอนัดพบแพทย์ล่วงหน้า

#### ใบสั่งยาอิเล็กทรอนิกส์

แจ้งความประสงค์ขอรับยา ที่ร้านยาใน โครงการ ได้รับการติดตามใช้ยาจาก เภสัชกร ผ่านแอพหมอพร้อม

#### ใบรับรองแพทย์ดิจิทัล

สะดวกสบาย ไม่ต้องถือเอกสารให้ยุ่งยาก สามารถ เปิดหลักฐานให้ดูผ่าน <mark>แอพหมอพร้อม</mark> ได้

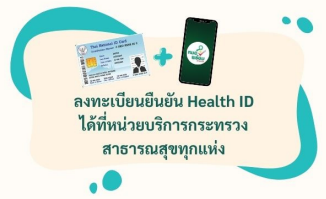

2

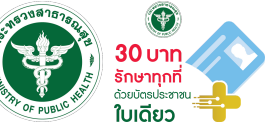

# Check list การสื่อสาร

#### แนวทางการจัดทำ Infographic

#### Infographic ผื้นฐานที่ควรจัดทำ

- แนะนำ สร้างความเข้าใจเกี่ยวกับนโยบายฯ
- Health ID ดือ?
- Provider ID คือ?
- การดูข้อมูล PHR ทำอย่างไร
- นัดหมายออนไลน์
- Telemedicine
- ใบรับรองแพทย์ดิจิทัล
- การใช้ใบสั่งยาดิจิทัล รับยาร้านยาใกล้บ้าน
- การส่งยาทาง Health Rider
- การสั่งเจาะแลปล่วงหน้า

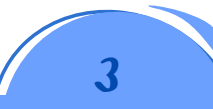

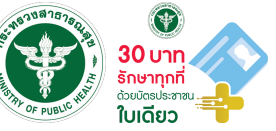

# Check list การสื่อสาร

### แนวทางการจัดทำ Clip สื่อสาร

### Clip สื่อสาร ที่ควรจัดทำเผยแพร่ทาง TikTok Facebook หรือ YouTube

- แนะนำ สร้างความเข้าใจเกี่ยวกับนโยบายฯ
- Health ID ดือ?
- Provider ID คือ?
- การดูข้อมูล PHR ทำอย่างไร
- นัดหมายออนไลน์
- Telemedicine
- ใบรับรองแพทย์ดิจิทัล
- การใช้ใบสั่งยาดิจิทัล รับยาร้านยาใกล้บ้าน
- การส่งยาทาง Health Rider
- การสั่งเจาะแลปล่วงหน้า

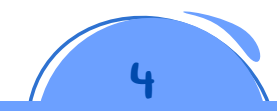

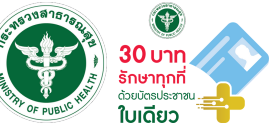

# Check list การสื่อสาร

#### แนวทางการจัดทำ Scoop ข่าว

#### ประสานสื่อท้องถิ่นในการเผยแพร่ข่าว โดยประเด็นที่ควรเผยแพร่มีดังนี้

- แนะนำ สร้างความเข้าใจเกี่ยวกับนโยบายฯ
- ประโยชน์ที่ประชาชนจะได้รับ?
- การดูข้อมูล PHR แทนใบส่งตัว
- การนัดหมาย Online และ Telemedicine
- การรับยาร้านยาใกล้บ้าน และบริการ Health Rider
- การใช้บริการเจาะแลปล่วงหน้า ลดแออัดในโรงพยาบาล
- ประโยชน์ของใบรับรองแพทย์ดิจิทัล

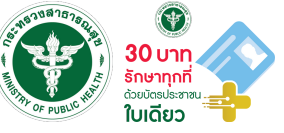

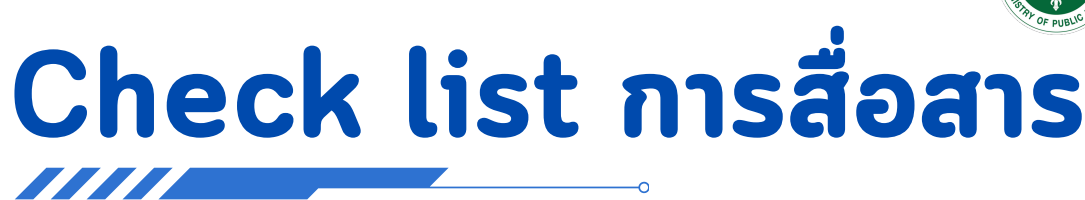

แนวทางการจัดทำ Moblie unit

### อัดให้มี Mobile unit เพื่อให้บริการและสร้างความเข้าใจแก่ประชาชน ในสถานที่ต่าง ๆ เช่น

- สถานที่รวมคนในชุมชน
- ห้างสรรพสินด้า
- ศาลากลาง

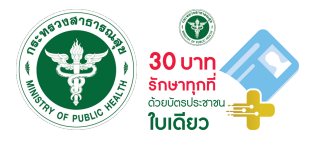

# ช่องทางการสื่อสาร

ช่องทางหลัก

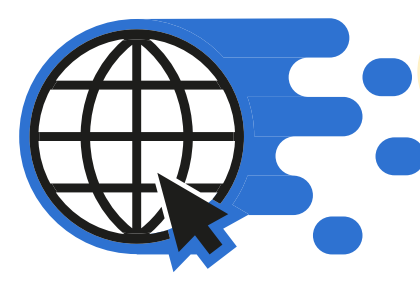

## https://id.moph.go.th

## สำหรับบุคลากร

- ภู่มือ
- ดาวน์โหลด Logo
- คลิปแนะนำการใช้ระบบ
- คลิปผลการดำเนินงานแต่ละพื้นที่
- เอกสาร/หนังสือราชการที่เกี่ยวข้อง
- Q&A และซ่องทางการติดต่อ Call Center

## สำหรับประชาชน

- คลิปแนะนำการใช้ระบบ
- คลิปผลการดำเนินงานแต่ละผื้นที่
- Q&A และช่องทางการติดต่อ Call Center

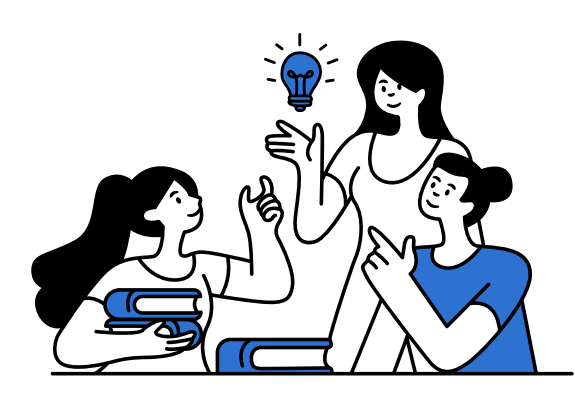

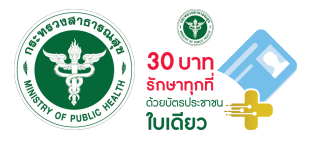

# ซ่องทางการสื่อสาร

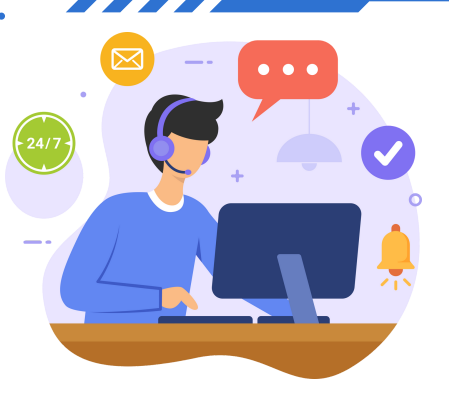

ช่องทางหลัก

## call center: 02 257 7119

ทุกวันจันทร์ - อาทิตย์ เวลา 08.00 - 17.30 น.

สำหรับบุคลากร

- ลงทะเบียน Provider ID และ Health ID
- การออกใบรับรองแพทย์ ใบสั่งยา ใบสั่งแล็ป ใบผลแลป
- การใช้งานหมอพร้อม Station
- การใช้งานระบบ FDH
- การใช้งานระบบ สอน.บัดดี้
- บริการอื่น ๆ

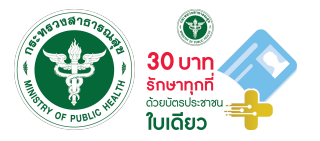

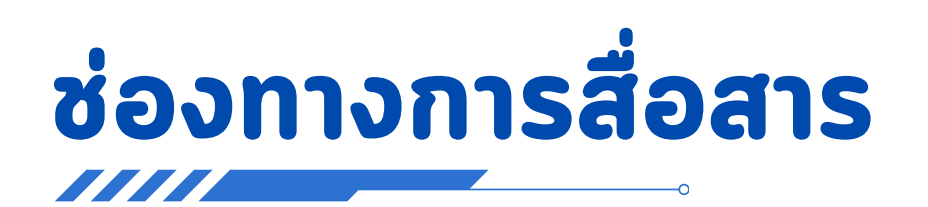

## ช่องทางสำรอง (ทางเลือก)

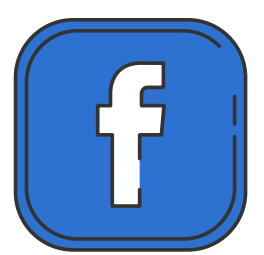

## Facebook: <u>สำนักสุขภาพดิจิทัล</u>

• ติดตามข่าวสาร กิจกรรมสำคัญ

## Line OA: Digital Health @MOPH

- รวม link ที่เกี่ยวข้อง
- ติดตามผลการดำเนินงาน (Dashboard)
- สอบถามข้อมูลเบื้องต้นผ่านทาง chat
- ตรวจสอบเบอร์ Call center แต่ละจังหวัด

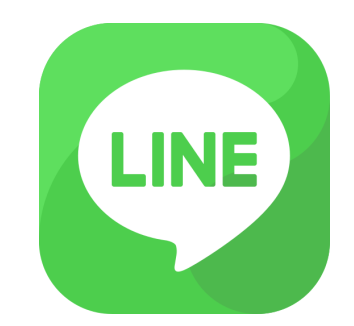

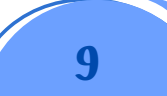

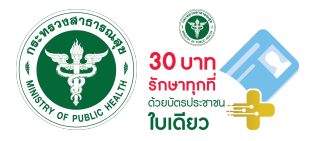

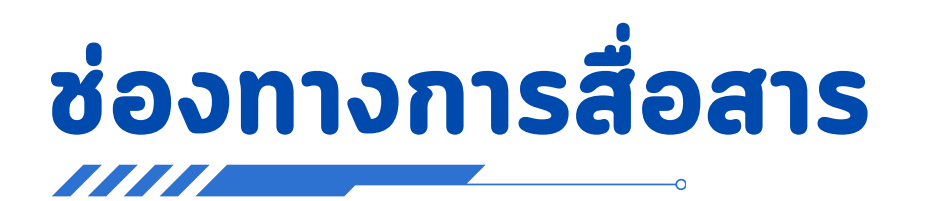

### การรายงานข้อร้องเรียน

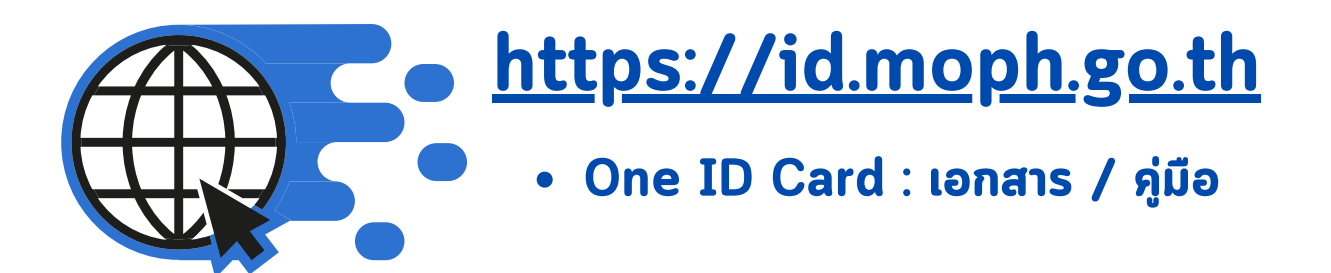

## Line OA: Digital Health @MOPH

#### • Rich menu: ร้องเรียน

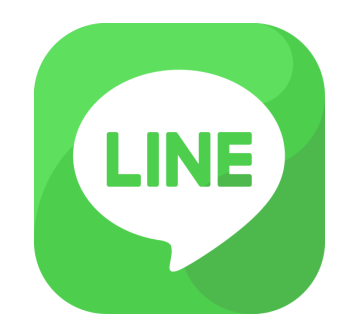

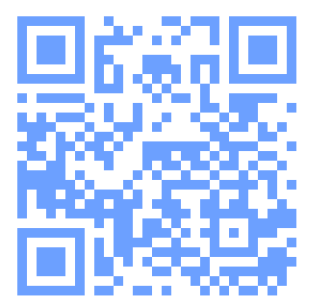

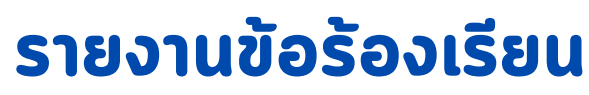

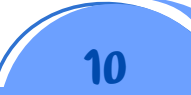

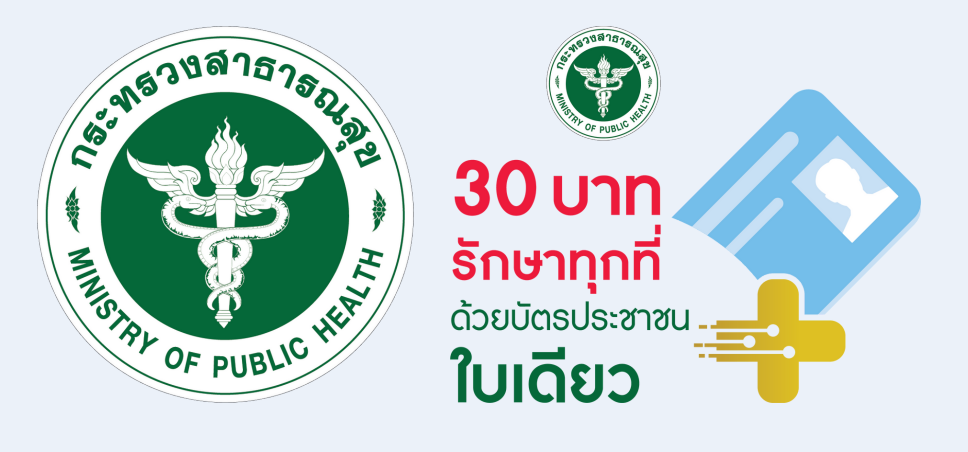

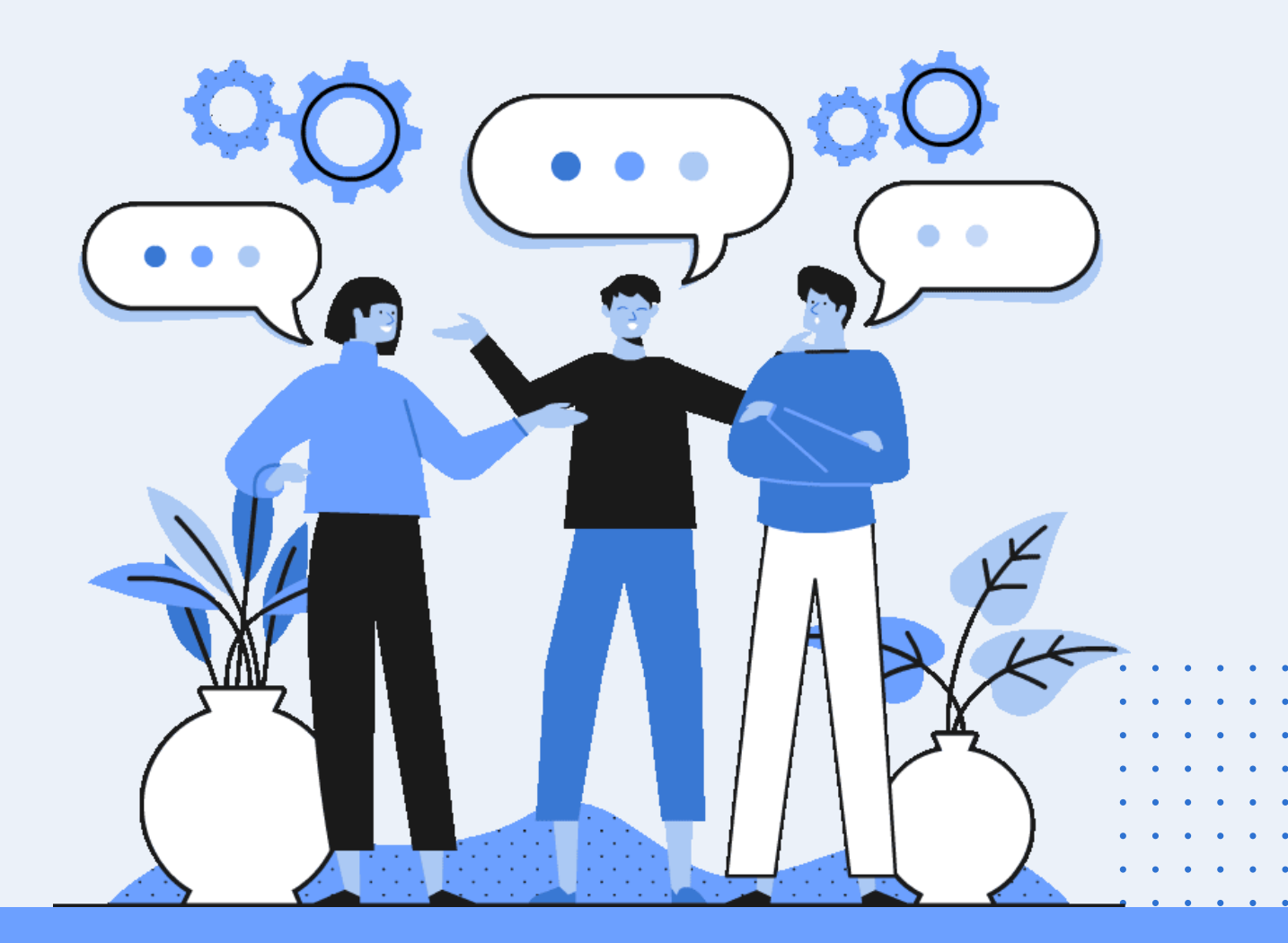